2025年3月版

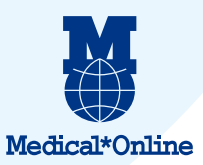

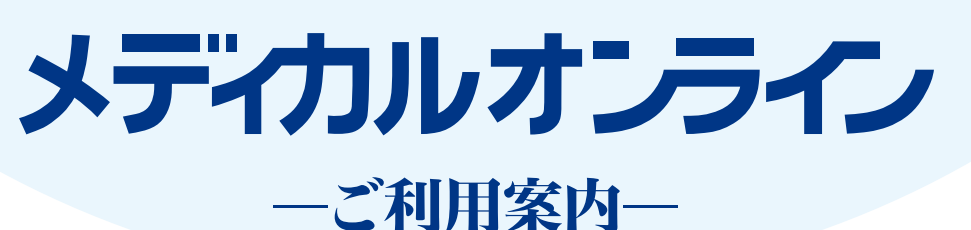

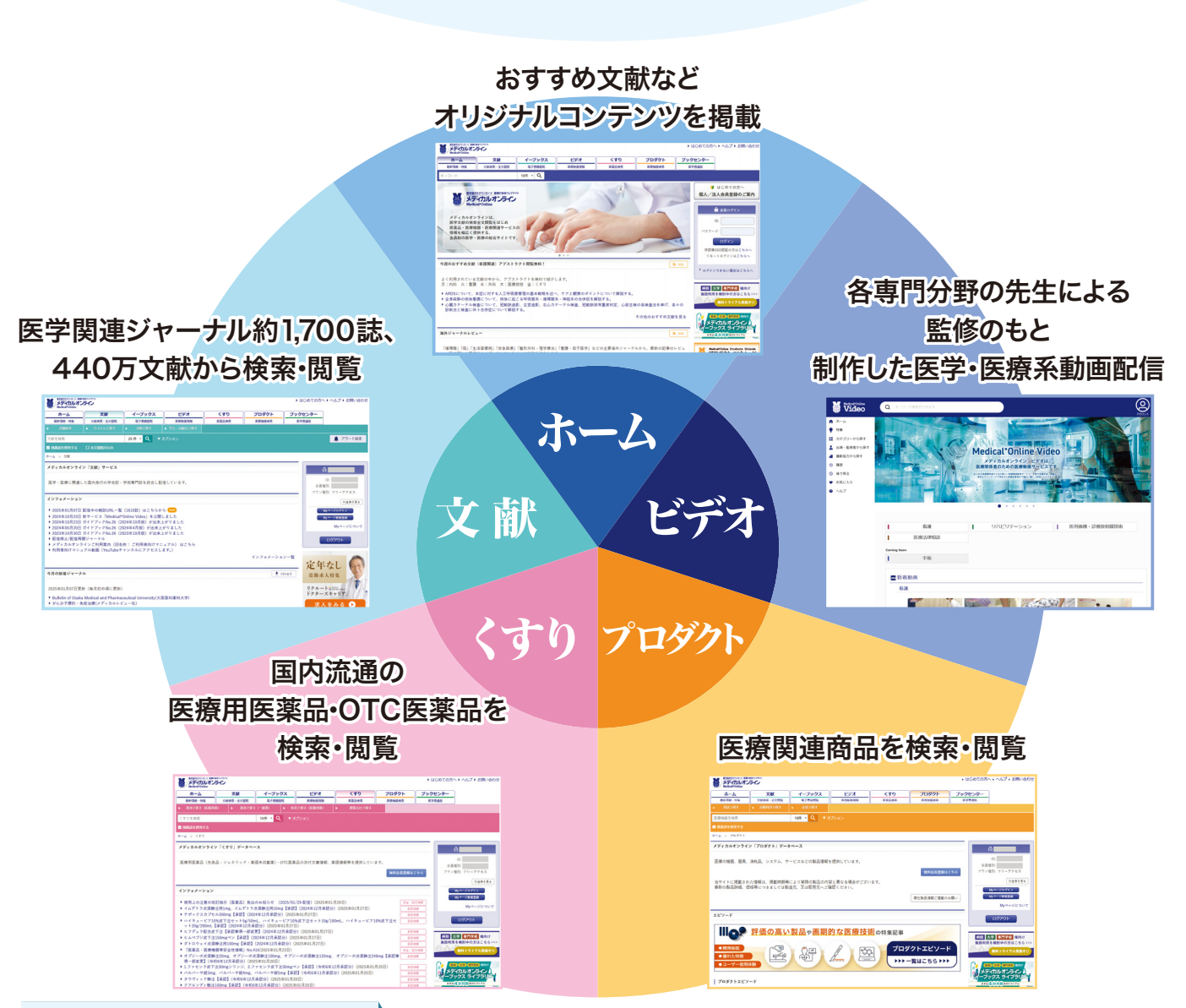

# ログイン方法

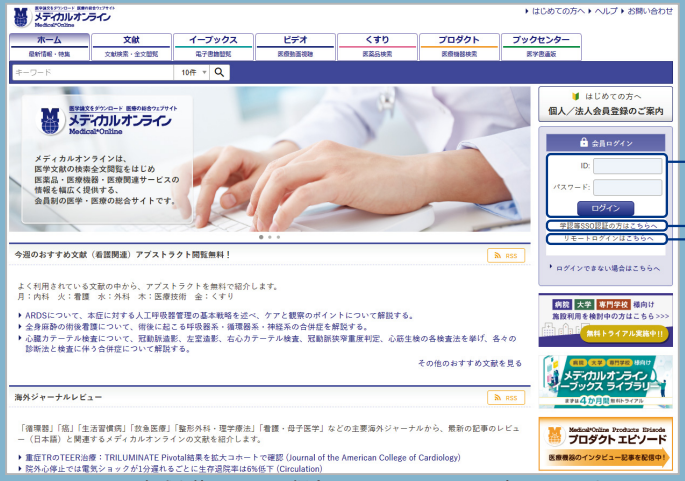

## ID/パスワード方式の場合

ご所属機関のIDとパスワードを入力しログインボタンをクリックしてください IDの入力例) 1\*\*\*\*\*\*\*\*\*\*\*(数字10桁//フン数字2桁)

#### 学術認証などSSO方式の場合

学認等SSO認証の方は『こちらへ』をクリックしてください

サービスログイン後に、Myページにもログインすると便利な機能が使用できます。 (3ページ参照)

#### リモートアクセスの場合

Myページアカウントをお持ちのユーザーはこちらからログインできます ※所属施設がIPアドレス認証の場合、かつリモートアクセス利用が許可されている場合 ※リモートアクセス利用可否は、Myページ内で確認できます

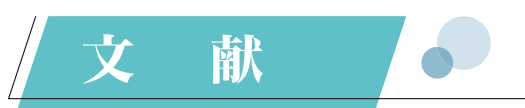

マニュアル動画はこちら

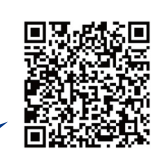

約1,700誌の医学関連ジャーナルの中から、440万文献フルテキストPDFを検索・閲覧・ダウンロードできます 検索対象範囲:書誌情報(タイトル、サブタイトル、著者名、所属、雑誌名、巻、号、ページ、年、発行元名、キーワード※)、アブストラクト ※キーワードとは、文献に付与されているキーワードを指します

# 簡易検索

簡易的な検索を行うには、検索バーに用語を入力してください。

| 心房細動 |                                                                                                    | 20 件 | v Q | 799839-<br>87988                                                                   |
|------|----------------------------------------------------------------------------------------------------|------|-----|------------------------------------------------------------------------------------|
|      | 2000 Q. 107-0                                                                                                    |      |     | <b>▲</b> 75-188                                                                    |
|      | $\label{eq:states} \begin{split} &\mathcal{F} \mathcal{F} x \Delta A \mathcal{F} Y \mathcal{F} \mathcal{F} Y \mathcal{F} Z \mathcal{F} Y \\ & \qquad \qquad \qquad \qquad \qquad \qquad \qquad \qquad \qquad \qquad \qquad \qquad \qquad \qquad \qquad \qquad \qquad \qquad$ |      |     |                                                                                    |
|      | インフォナーション           * 2015年12月17日         第日本の通知の「第二日本の目的」を定います。           * 2015年12月17日         第日本の目の目の目の上の目の目の目の目の目の目の目の目の目の目の目の目の目の目の目の                                                                                                    |      |     | 97740 99944<br>(1944)<br>1944-1945<br>1944-1945<br>1944-1945<br>1944-1945<br>19779 |

検索対象範囲:書誌情報、アブストラクト

# オプション検索

検索バー右の「オプション検索」をクリックして展開します。 詳細検索よりも簡単に条件指定の検索ができます。 探している文献が特定できている場合などに有効です。

| AND ALL ALL ALL ALL ALL ALL ALL ALL ALL AL | 900 <del>0</del> |          |   |          |
|--------------------------------------------|------------------|----------|---|----------|
|                                            | 648              |          |   |          |
| 94Nic                                      | #-9-5:           | R/(#:    | ~ |          |
| HIRS:                                      | P12:             |          |   | 0.88     |
| ¥0:                                        | etssh/155N:      | Mig-t-p: |   | 検索条件をクリア |

# 詳細検索

詳細な検索を行うには、詳細検索をクリックしてくだ さい。条件を組み合わせた検索を実行できます。

| F框快索                |                                         |         | â <b></b>                                       |
|---------------------|-----------------------------------------|---------|-------------------------------------------------|
| 検索条件を自由に<br>条件を入力後、 | - 組み合わせ、詳細な検索が行えます。<br>「使索」ボタンを押してください。 |         | ID:<br>会員報知:<br>プラン雑別: フリーアクセス                  |
| 検索条件部               | 122<br>■ 頻振振を使用する □ 本文開覧司のみ             |         | 11金茶を見る<br>Myページロダイン<br>Myページ数数器段               |
|                     | ■22<br>21 原春 12 報告 12 抄録                |         | My-()iz-o.)                                     |
| ▲本条件目               | #2<br>キーワ・▼ 2原細胞                        |         | COPOR                                           |
| AND Y               | 雑誌名 * 日本趣味                              | × 朱仟を削除 |                                                 |
|                     | ⊕ #ffeilu                               |         |                                                 |
| ▲行年指定               | 2                                       |         | Medical*Online                                  |
|                     |                                         |         |                                                 |
|                     | ○ 指定 年から 年まで                            |         |                                                 |
| 巻号指定                | #: 考: 構造ページ:                            |         | 病院 大学 専門学校 様向け<br>総設利用を検討中の方はこちら<br>(編件トライアル実施や |
|                     | Q. 検索                                   |         |                                                 |
|                     | 検索条件をリセット                               |         |                                                 |

検索語は旧字体と新字体を区別して入力する必要があります。 例)○日本臨<u>牀</u>×日本臨<u>床</u>

# 検索結果画面

検索でヒットした文献の書誌情報を、新規収録順で 最大10,000件分表示します。

#### ● 絞り込み

文献に付与されているキーワード、文献種別、発行年、 雑誌名から検索を絞り込むことができます。 カッコ内の数字は、該当する文献の数を示しています。

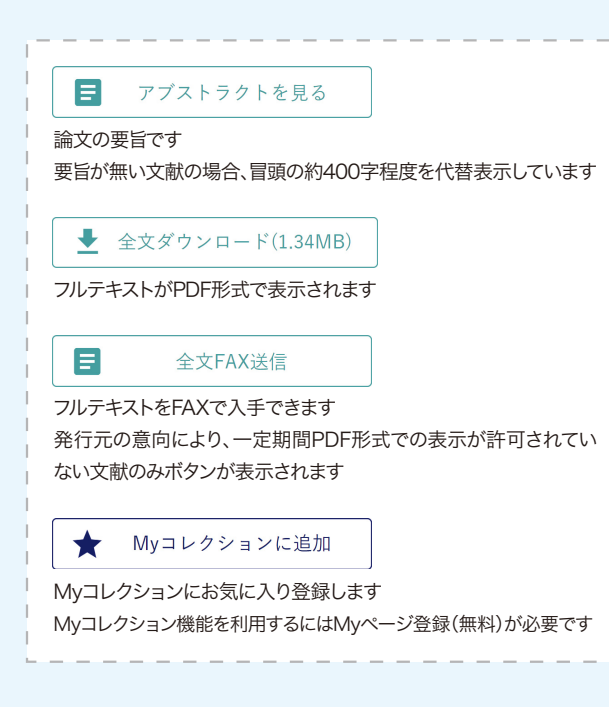

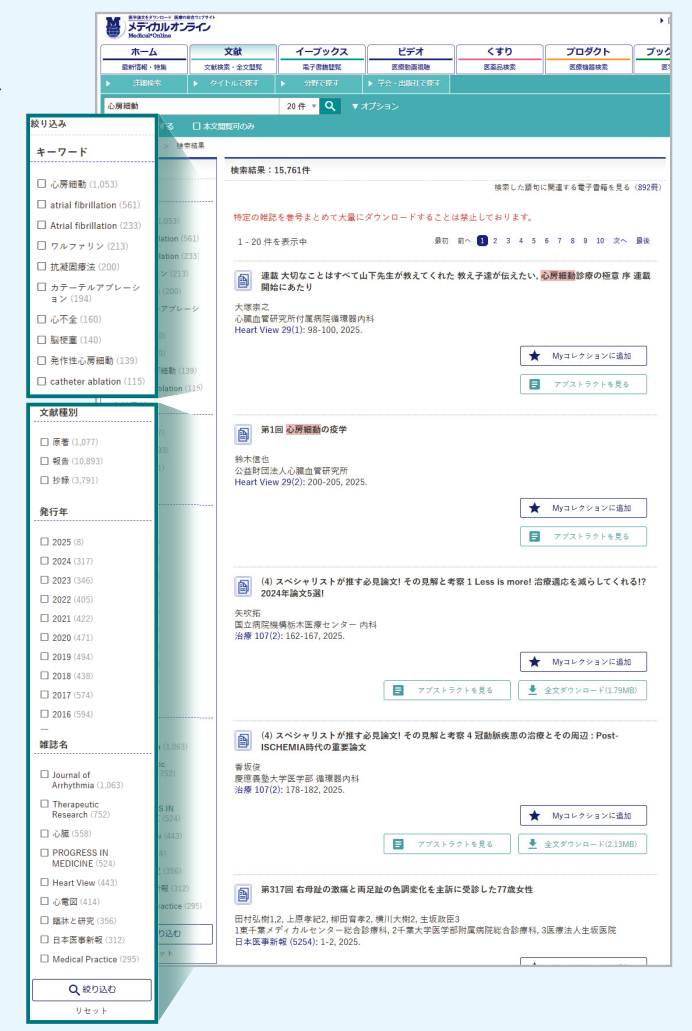

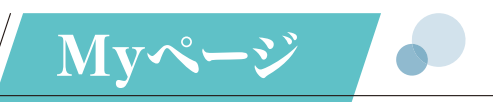

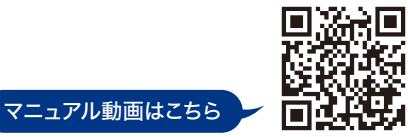

#### 検索と管理の作業が、より便利になるカスタマイズ機能を使用することができます

※ご利用にはMyページアカウントの作成(登録)が必要です(無料)

# Myページで使用できる機能

| コンテンツ     |             |             |             |      |      | Μ               | yコレクショ | ョン             |
|-----------|-------------|-------------|-------------|------|------|-----------------|--------|----------------|
| 種別        | アラート<br>メール | 検索条件の<br>保存 | 比較条件の<br>保存 | 閲覧履歴 | 動画視聴 | Myコレクションに<br>追加 | ラベル管理  | 書誌情報<br>エクスポート |
| 文献        | 0           | 0           | _           | 0    | —    | 0               | 0      | 0              |
| 電子書籍※     | -           | —           | -           | 0    | -    | 0               | 0      | 0              |
| ビデオ       | _           | —           | _           | _    | 0    | —               | _      | —              |
| くすり       | —           | 0           | 0           | —    | —    | 0               | 0      | —              |
| プロダクト     | -           | 0           | 0           | _    | -    | 0               | 0      | —              |
| WebのURL   | -           | _           | -           | -    | -    | 0               | 0      | -              |
| YouTube動画 | _           | —           | _           | _    | _    | 0               | 0      | —              |

※電子書籍の利用は、別途オプション契約が必要です

Myコレクションは4~5ページをご覧ください

#### ● リモートアクセスログイン

IPアドレス認証で利用されている施設のユーザー様は、Myページアカウントを用いることでIP認証範囲外からの リモートログインが可能です。施設ごとに利用可否の設定が異なります。Myページ内の表示でご確認ください。

#### ● アラート用キーワードの登録(文献アラートメール)

月に2回、新着文献をメールで通知する機能です。登録したキーワードをもとに、該当する新着文献をお知らせします。

#### ● 検索条件の保存

「詳細検索」で使用した検索式を保存しておくことができます。

#### ● 比較条件の保存

「くすり」「プロダクト」コンテンツで作成した比較表を保存しておくことができます。

#### ●閲覧履歴の確認

Myページにログインの状態で閲覧したフルテキストPDFの履歴(最大100件)を確認できます。 ※オプション契約の電子書籍についても閲覧履歴を確認できます。

#### ●ビデオの視聴

ビデオの視聴にはMyページへのログインが必要です。

# 登録の流れ

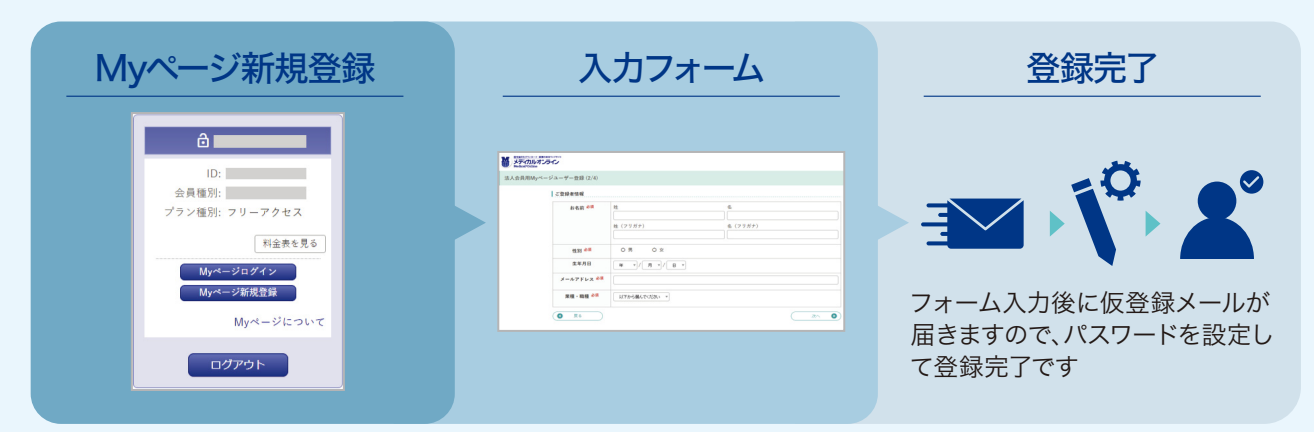

新規登録ボタンは、所属機関のアカウントでログイン後に表示されます。

# Myコレクション

個人の用途に沿ってカスタマイズできる情報管理機能で、各コンテンツをお気に入り登録し、ラベルで管理す ※ご利用いただくには、Myページの登録が必要です(3ページ目に記載) ※現在、ビデオはMyコレクションでのカスタマイズ対象外です

# Myコレクションに追加(お気に入り登録)

・メディカルオンラインのコンテンツを、Myコレクションに追加(お気に入り登録)することができます

・各コンテンツ以外に、Webサイトのブックマーク、YouTube動画のブックマークにも対応しています ※別途ブラウザのブラグインが必要です

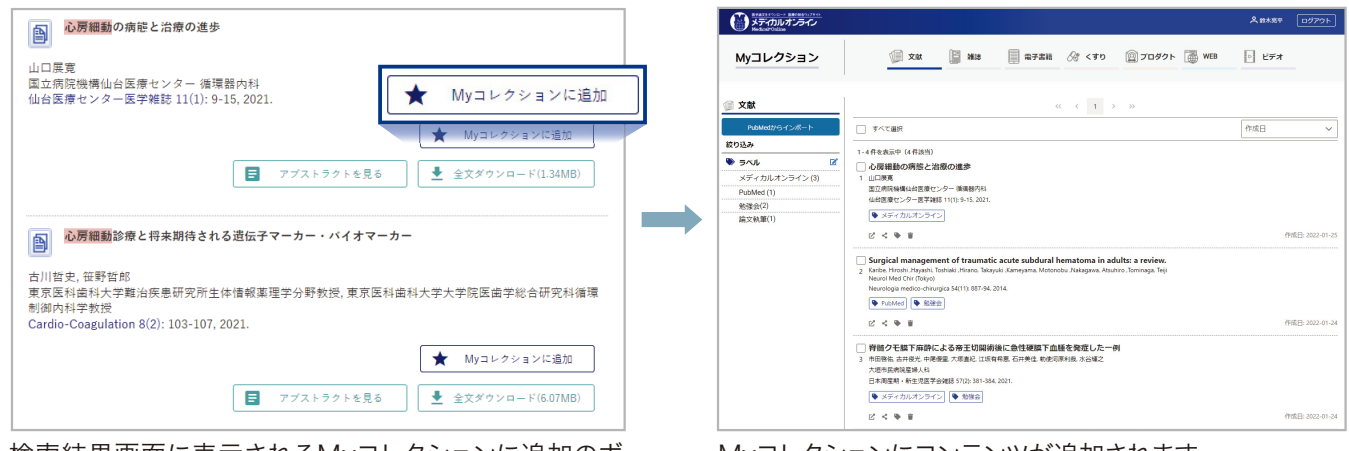

検索結果画面に表示されるMyコレクションに追加のボ タンをクリックします

#### Myコレクションにコンテンツが追加されます 各コンテンツについて最大500件まで登録できます

# 書誌情報のエクスポート/インポート 🌑

・文献、電子書籍の書誌情報をエクスポートすることができます

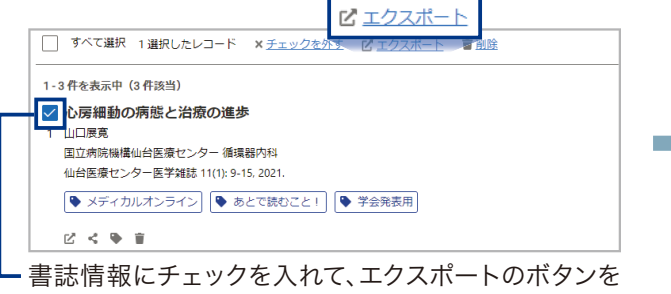

選択します

・PubMedの書誌情報をインポートすることができます

| Pub Med.gov | cluster he | adache                  |                       | × Search        |
|-------------|------------|-------------------------|-----------------------|-----------------|
|             | Advanced   | Create alert Create RSS |                       | User Guide      |
|             | Save       | Email Send to           | Sorted by: Best match | Display options |
|             | Save cita  | itions to file          |                       |                 |
|             | Selection: | Selection (4)           |                       |                 |
|             | Format     | PubMed                  |                       |                 |

PubMedで書誌情報(text format)を作成します

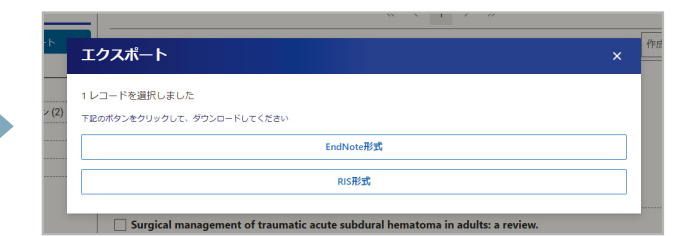

EndNote形式、あるいはRIS形式を選択しファイルを作成 します

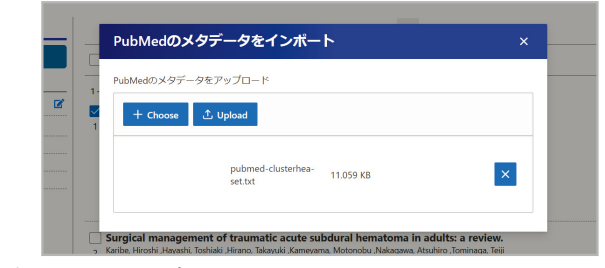

書誌情報をインポートすることでMyコレクションに追加されます

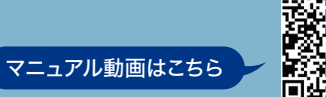

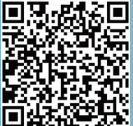

## ることができます

2 ラベル付け 🌒

・Myコレクションに登録したコンテンツは、お好きなラベルを作成し管理することができます ・作成したラベルで絞り込み表示することで、欲しい情報にスピーディにアクセスできます

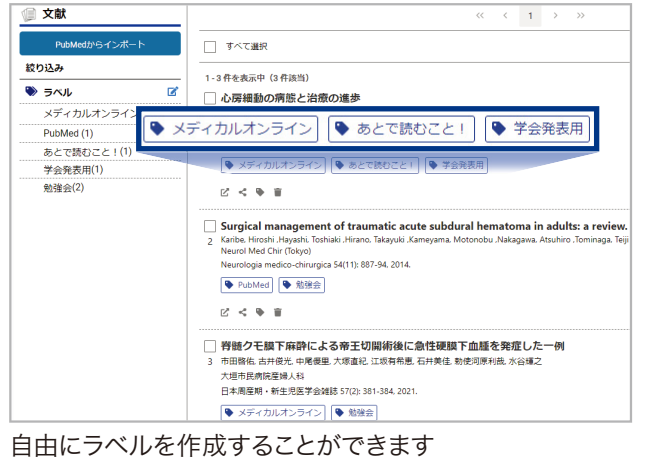

日田にフヘルを作成することかできます ラベルは最大100個まで作成することができます ラベルは各文献につき6つまで付与できます

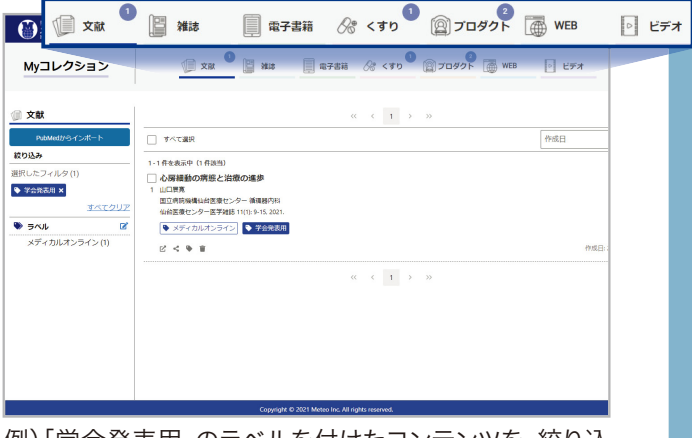

例)「学会発表用」のラベルを付けたコンテンツを、絞り込 みで表示します 各コンテンツでラベルが付いた個数を表示します

情報のシェア 🎝

Myコレクションに追加したコンテンツは、URLでシェアすることができます ※メディカルオンラインのコンテンツについて閲覧するには、メディカルオンラインのアカウントが必要です

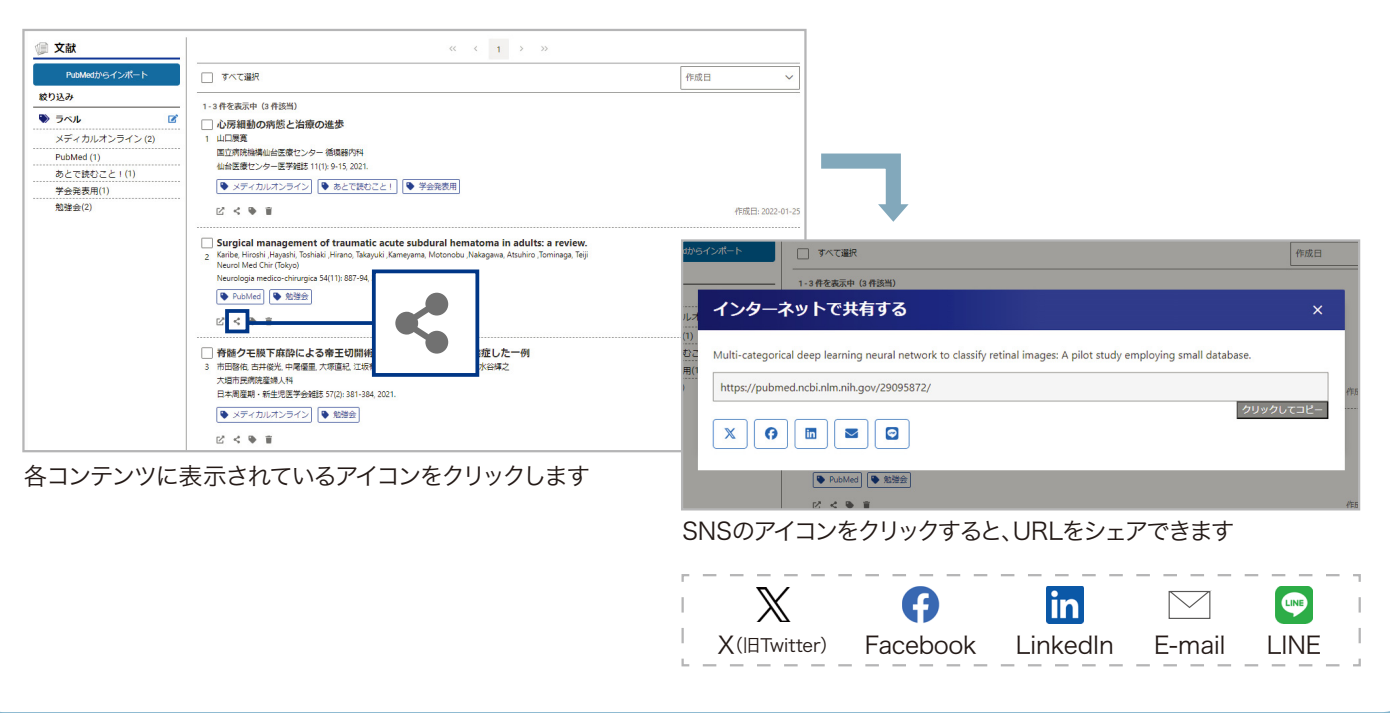

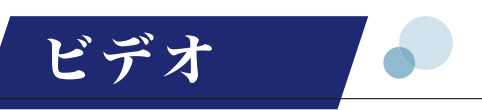

各専門分野の先生による監修のもと制作した医学・医療系動画を検索し視聴できます 看護・リハビリテーション・診療放射線・臨床検査・医療法律相談などの分野から約700本を配信しています ※今後、手術関連を含め分野・動画を随時追加予定です

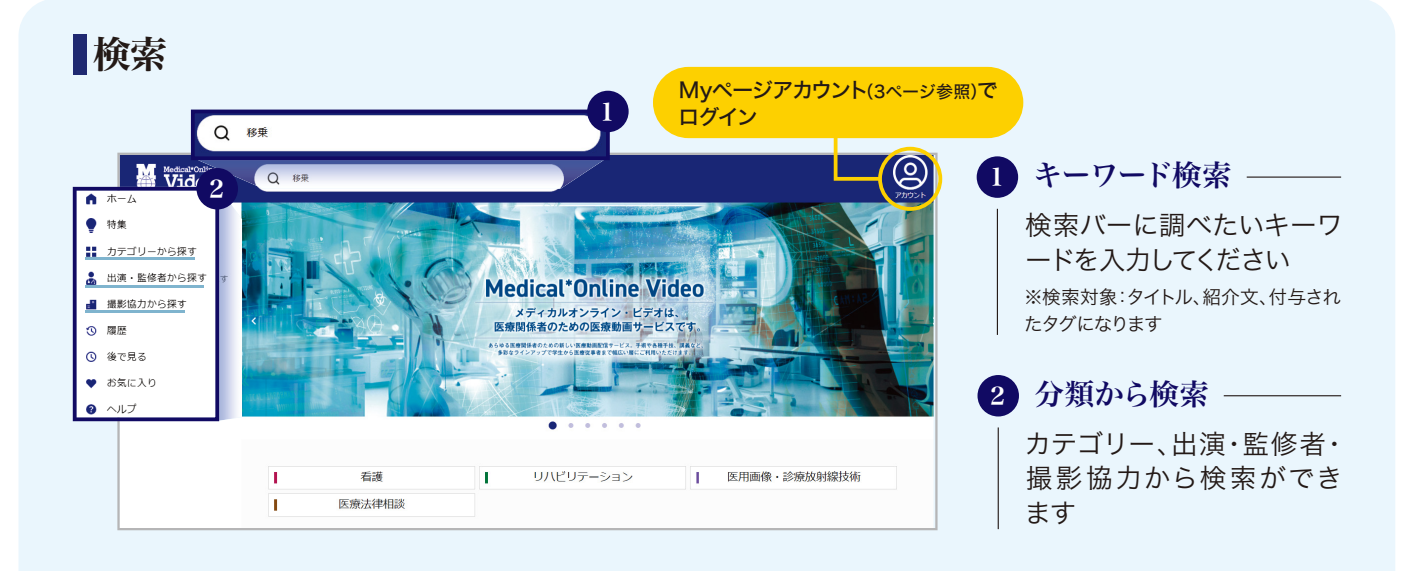

# 検索結果画面

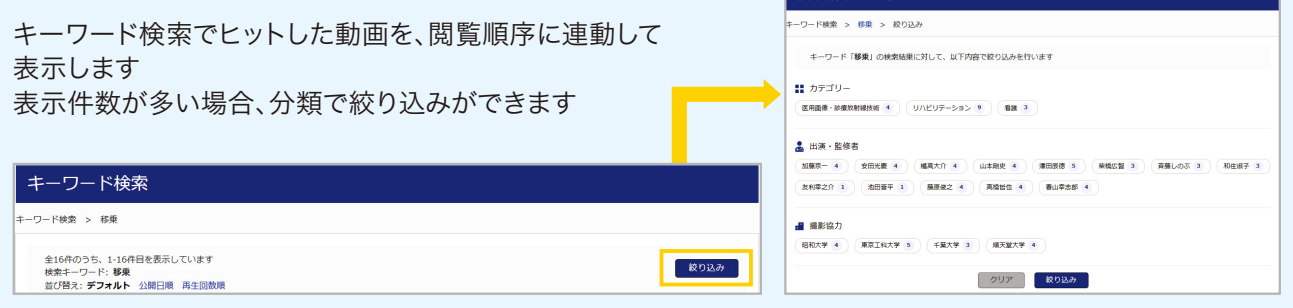

検索結果の絞り込み

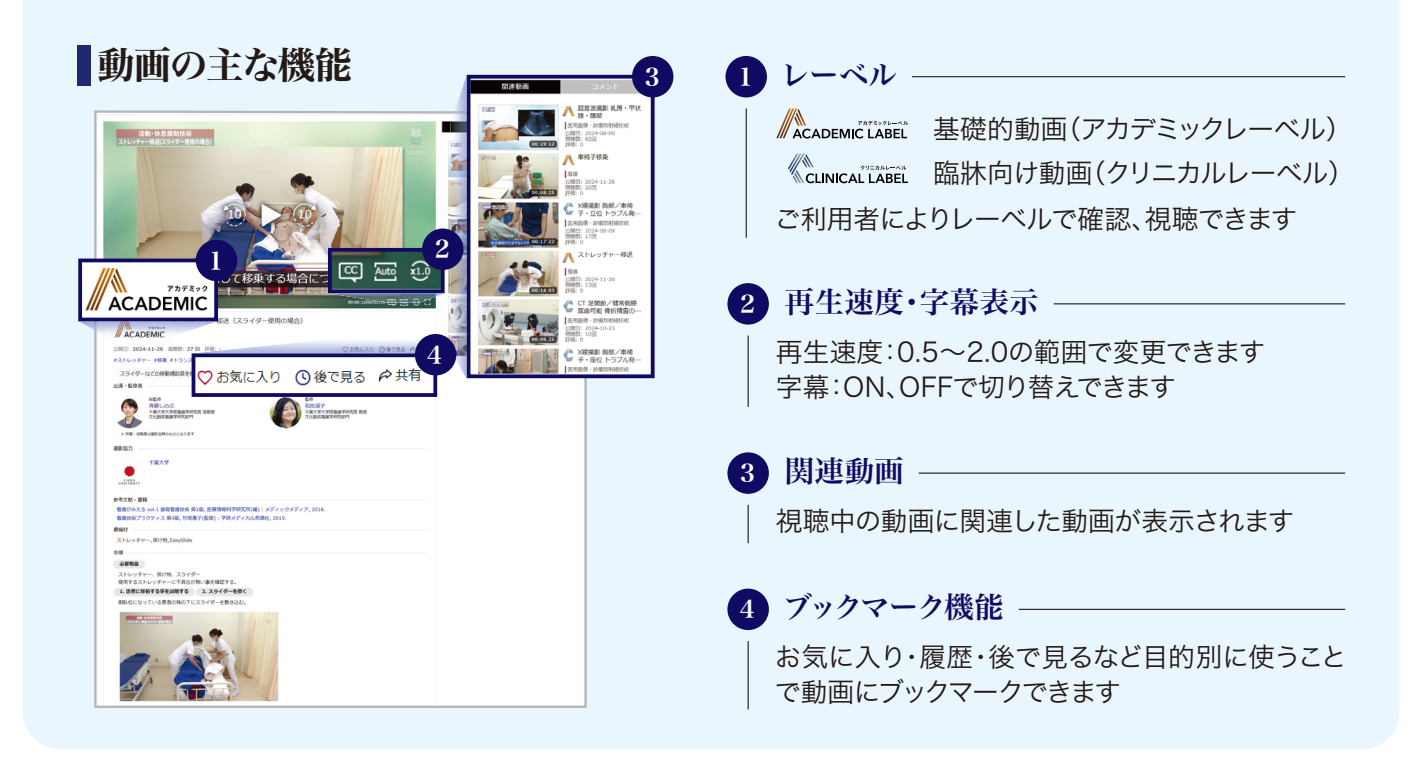

## 検索

くすり

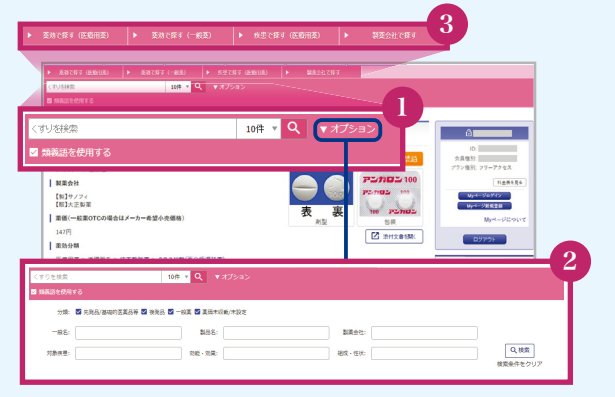

| 1 | 簡易検索 —————————————————————    |
|---|-------------------------------|
|   | 検索バーに商品名、疾患などの用語を入力してくだ<br>さい |
| 2 | オプション検索                       |
| Ī | 簡易検索の結果をさらに絞り込む際に使用します        |
| 3 | 分類から検索                        |
|   | 薬効、疾患名、製薬会社から指定して検索できます       |
|   |                               |

セリプロロール塩脂塩度 200mg「CH」

作成又は改訂年月 2013年6月作成 (第1版)

日本標準商品分類番号 872149

業効分類名 血管拡張性β1遮断面

承認,許可當号 承認普号 22500AMX0054 欧文商標名

承認等 販売名 セリプロロール増数塩錠200mg「日医工」 販売名コード 2140209€2003

作成又は故訂年月 \* 2018年2月故訂 (第8版) 1D 2015年1月改訂

日本標準商品分類番号

菜効分類名 血管拡張性β1速新列

承認等 販売名 セリプロロール塩酸塩錠 200mg「CH」 販売名コード 2149029F2115

承認·許可番号

# 便利な機能

| )<br>済                                                                                                    | ※付文書記載の文献とのリンク                                                                                                    |
|----------------------------------------------------------------------------------------------------|----------------------------------------------------------------------------------------------------|
| 法住て                                                                                                    | *=記載の文計                                                                                                    |
| <ul> <li>1.</li> <li>2.</li> <li>3.</li> <li>4.</li> <li>5.</li> <li>6.</li> <li>7.</li> <li>8.</li> </ul> | 新暦一部 他: 医子と案字、7(4), 972, 1982 [ATN0013] TestarContery<br>Martin, MA., et al.Euro., J. Clin, Pharmacol., 14(6), 383, 1978 [ATN0020]<br>金子好愛 他: 医学のあゆみ, 212(10), 964, 1982 [ATN0001]<br>国府基略 他: 医学のあゆみ, 122(10), 830, 1982 [ATN0002]<br>定川房矩勇 他: 医素と素学、7(4), 952, 1982 [ATN0004]<br>彼得美可 他: 現代起席, 14(1), 143, 1982 [ATN0004]<br>彼得美可 他: 現代起席, 14(1), 143, 1982 [ATN0005]<br>在水木橋 他: 医子のあゆみ, 50(21), 770, 1979 [ATN0006] |
| <ul> <li>9.</li> <li>10.</li> <li>11.</li> <li>12.</li> <li>13.</li> <li>14.</li> </ul>                    | 温磁信章 他::医学のあゆみ、107(8), 544, 1976 [ATN0007]<br>Harms, HLJ, Hammanol,Exp. There, 199(2), 2326, 1976 [ATN0007]<br>竹屋範裏 他::日本選挙学報義, 73, 6, 1977 [ATN0010]<br>Basil, Ba, eta.l.B., Pharmanol, 48(2), 198, 1973 [ATN0011]<br>正のはて<br>高声高子 他::日本選挙学報義, 75, 747, 1979 [ATN0012]<br>大部学 他::国来選手承載, 73, 747, 1979 [ATN0012]<br>大部学 他::国来選手承載, 73, 749, 1979 [ATN0012]                                                           |

# プロダクト

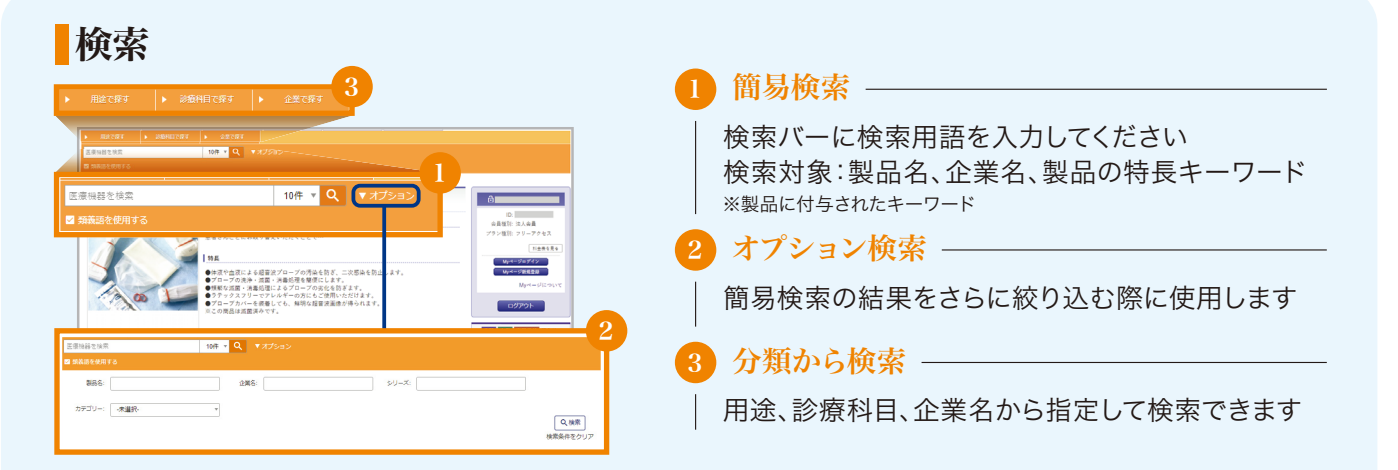

●比較表の作成

セレクトール錠200m; 作成又は改訂年月 \*\* 2013年6月改訂 (第7版) \* 2000年6月改訂

日本標準高品分類番号 872149

業効分類名 血管拡張性β1遮新薬

承認等

日本標準高品分類醫号等 再書直結果公表年月(最新) 2003年1月 初結又は効果造加承認年月(最新) 1994年12月 回問題生年月 1983年1月

# 便利な機能や特集

#### ●製品に関連した文献とのリンク

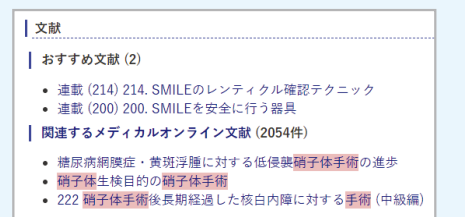

# 特集記事:エピソード エビソード 評価の高い製品や画期的な医療技術の特集記事 ● 開発怒 ● 現れた根拠 ● 現れた根拠 ● コーザー使用体験

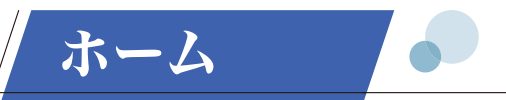

海外ジャーナルのレビュー、医療裁判の判例紹介、Q&A方式のコラム、学術大会カレンダーなど、最新 情報を収集するためのオリジナルコンテンツを閲覧できます

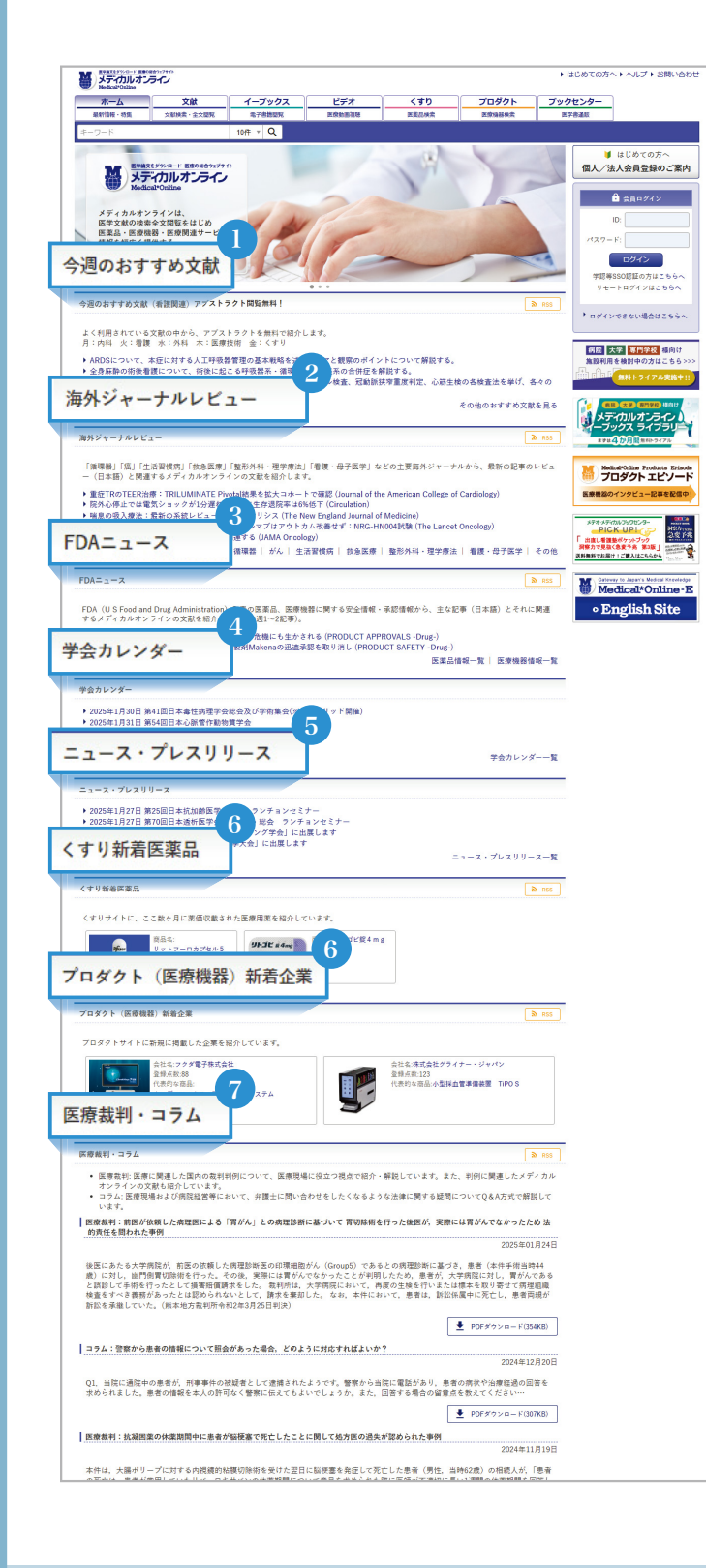

# ❶ おすすめ文献紹介 ──

曜日ごとにテーマを替えて、今読むべきおすすめの文献 を紹介します。 月:内科 火:看護 水:外科 木:医療技術 金:くすり

## 2 海外ジャーナルレビュー

海外主要ジャーナルから、「循環器」「癌」「生活習慣病」 「救急医療」「整形外科・理学療法」「看護・母子医学」な どテーマについて、最新記事のレビュー(日本語)と、関 連する文献を紹介します。

# 3 FDAニュース -

FDA(アメリカ食品医薬品局)発表の医薬品、医療機器 に関する安全情報・承認情報から、主な記事(日本語) とそれに関連するメディカルオンラインの文献を紹介し ます(毎週1~2記事)。

# 4 学会カレンダー -

日本国内の学術集会・大会について、日程・開催地などの情報を掲載しています。

# ҕ ニュース・プレスリリース ――

「プロダクト」コーナーで紹介している企業のニュース・ プレスリリース情報の一覧を紹介します。

# ⑥ 新着紹介(くすり・プロダクト) ――

「くすり」・「プロダクト」コーナーで紹介している商品の 新着情報を紹介します。

## 7 医療裁判・コラム –

医療に関連した国内の裁判判例について、医療現場に 役立つ視点で紹介・解説します。

また、医療従事者の観点から弁護士に問い合わせをしたくなるような法律に関する疑問について、Q&A方式のコラムを紹介します。

#### 株式会社メテオ URL:https://www

 URL:https://www.medicalonline.jp/

 〒101-0041 東京都千代田区神田須田町2-7-3

 TEL:03-5577-5877 FAX:03-5577-5878

 E-mail:info@medicalonline.jp